- 1. Power on the Chromebook and select your wireless network on the first screen.
- 2. Enter in your WIFI password and select connect.

3. If you have a Clever Badge hit Next and follow the clever prompts with your badge.

Otherwise, select Sign in with a different account and log in with your email.

4. You can check the wireless connection by clicking the WIFI icon in the lower right.

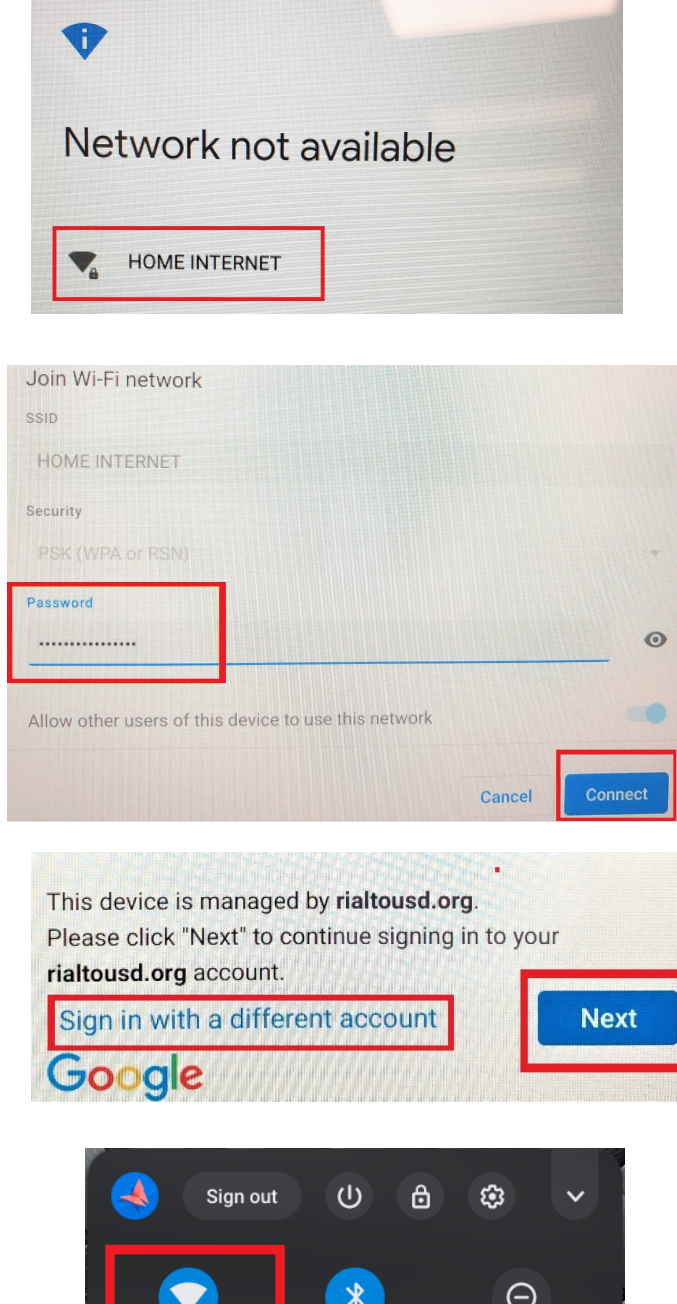

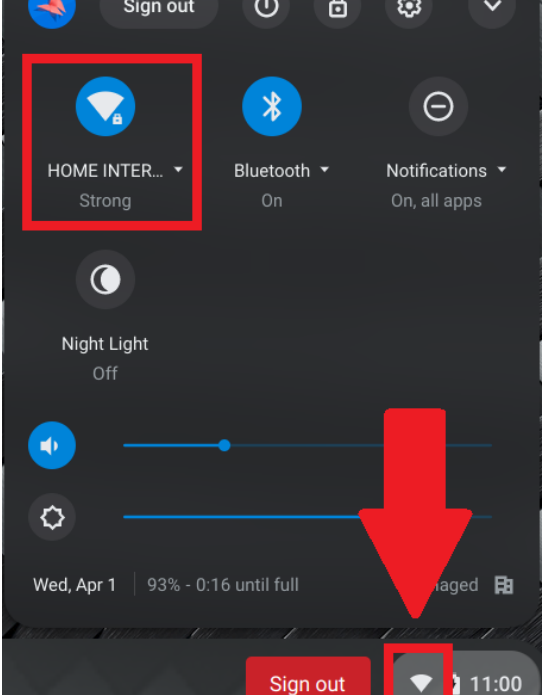

## Conexión a WIFI de casa para Chromebooks

- 1. Encender el Chromebook y seleccionar su red inalámbrica en la primera pantalla.
- 2. Ingresar su contraseña WIFI y seleccionar conectar.

3. Si tiene un Clever Badge, presionar Next y siguir las indicaciones de Clever Badge.

De otra manera, seleccionar Iniciar sesión con otra cuenta diferente e iniciar sesión con su correo electrónico.

 Puede verificar la conexión inalámbrica haciendo clic en el icono WIFI en la esquina inferior derecha.

| •             |          |
|---------------|----------|
| Network not a | vailable |
|               |          |

| Join Wi-Fi network                  |                      |         |
|-------------------------------------|----------------------|---------|
| SSID                                |                      |         |
| HOME INTERNET                       |                      |         |
| Security                            |                      |         |
|                                     |                      |         |
| Password                            |                      |         |
|                                     |                      | C       |
| Allow other users of this device to | use this network     |         |
|                                     | THE REAL PROPERTY OF |         |
|                                     | Cancel               | Connect |

Next

This device is managed by **rialtousd.org**. Please click "Next" to continue signing in to your

Sign in with a different account

rialtousd.org account.

Google

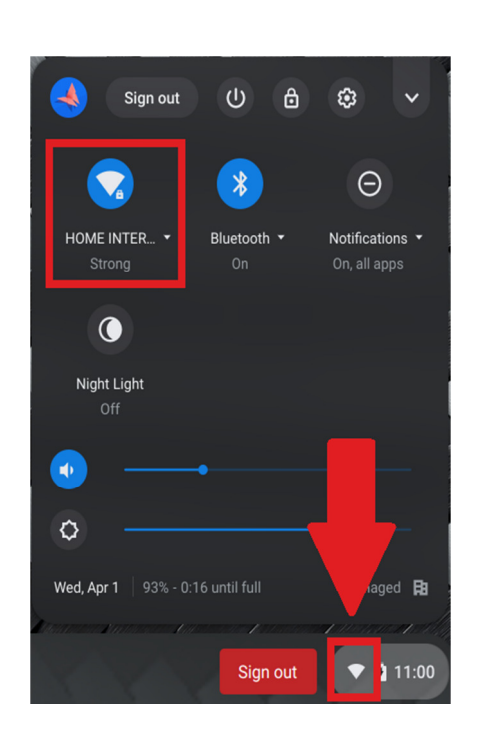